## **Online Giving-** Creating an account.

• Go to our website (stanthonydsm.org) and click on Giving. (top right corner)

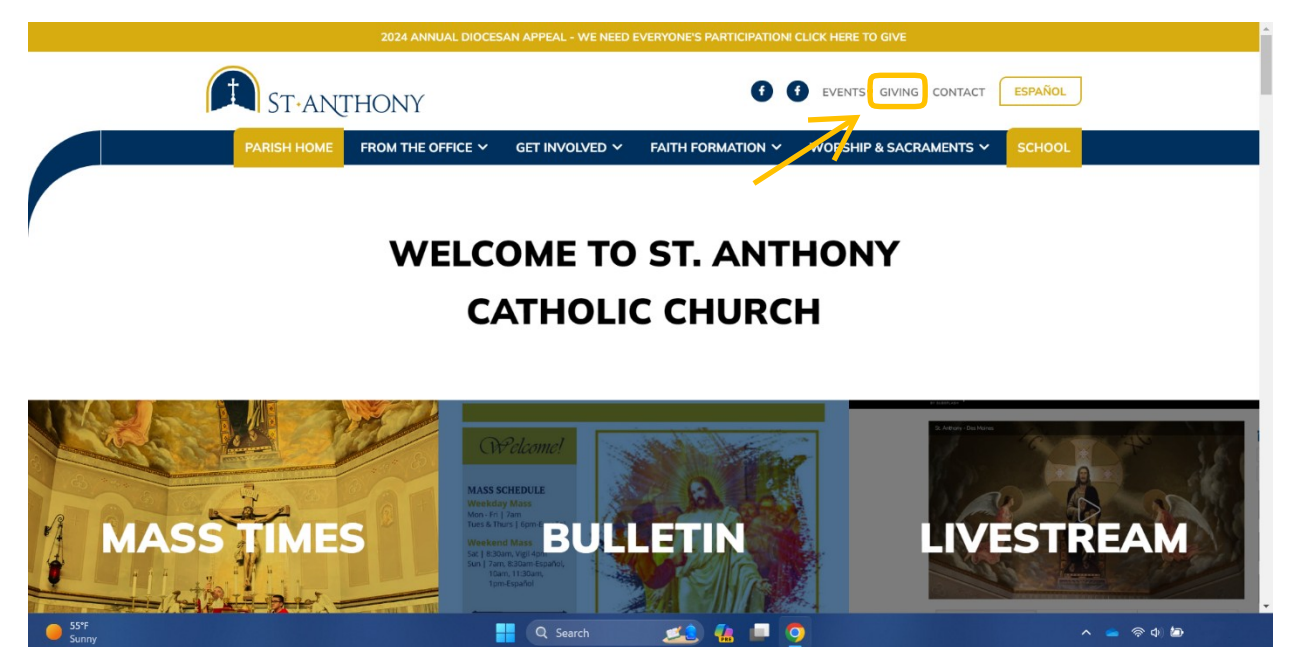

• Click Sign in/ Create Account. (top right corner)

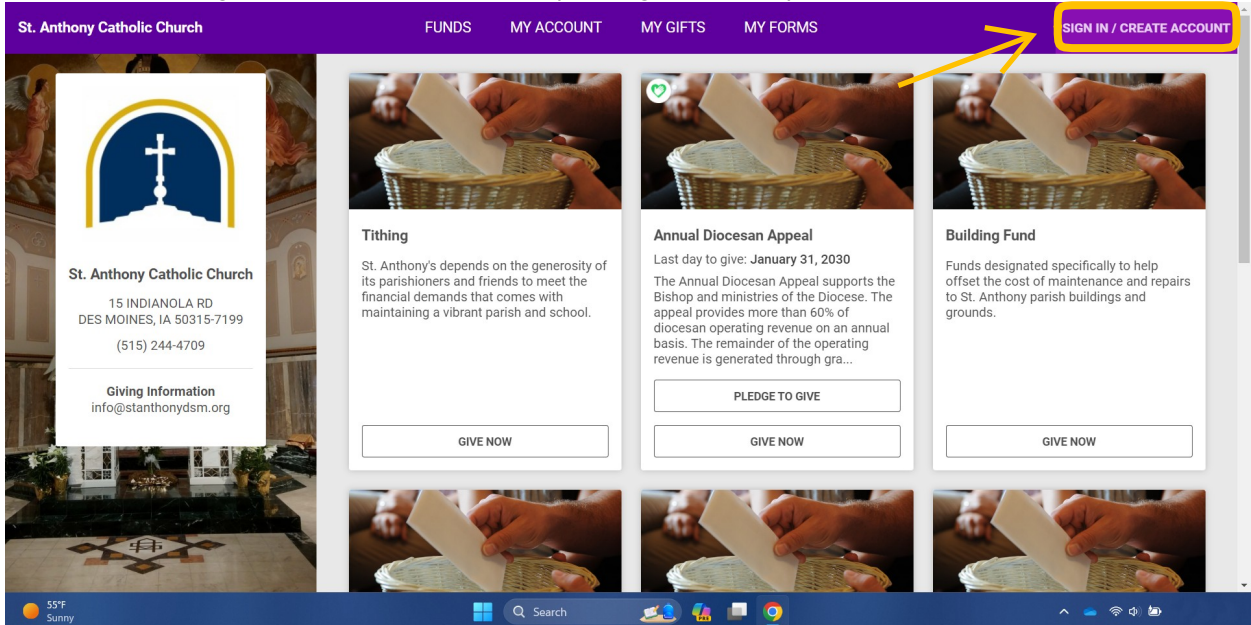

## • Click on Create Account.

| St. Anthony Catholic Church                                                                                                    |                                                                                                    | SIGN IN / CREATE ACCOUNT |
|----------------------------------------------------------------------------------------------------|----------------------------------------------------------------------------------------------------|--------------------------|
| St. Anthony Catholic Church                                                                                                    | Sign In<br>Email Address<br>Password ©<br>Erryut nassword?                                                          |                          |
| 15 INDIANOLA RD<br>DES MOINES, IA 50315-7199<br>(515) 244-4709                                                                                                    |                                                                                                    |                          |
| Giving Information<br>info@stanthonydsm.org                                                                                                    | Need Help?<br>800-348-2886                                                                                          |                          |
|                                                                                                    | OSV                                                                                                    |                          |
| Gere Control Control C | OSV Hub   All Rights Reserved<br>This site is protected by reCAPTCHA and the Google Privacy Policy and Terms of Set | nice annly               |

 To Create Account, add First and Last Name, Email Address, Phone Number, and Create Password. Click Create Account After filling out.

| St. Anthony Catholic Church                                                                   | SIGN IN / CREATE ACCOUNT                                                                 |
|-----------------------------------------------------------------------------------------------|------------------------------------------------------------------------------------------|
|                                                                                               | Create an account  First Name Last Name                                                  |
| St. Anthony Catholic Church<br>15 INDIANOLA RD<br>DES MOINES, IA 50315-7199<br>(515) 244-4709 | Email Address Phone                                                                      |
| Giving Information<br>info@stanthonydsm.org                                                   | Password   Enable Two-factor authentication  CREATE ACCOUNT                              |
| <ul> <li>55%</li> <li>Suny</li> <li>Q Search</li> </ul>                                       | SIGN IN           Need Help?           ▲           ●           ●           ●           ● |

• Click on Give now in Tithing section. (first box)

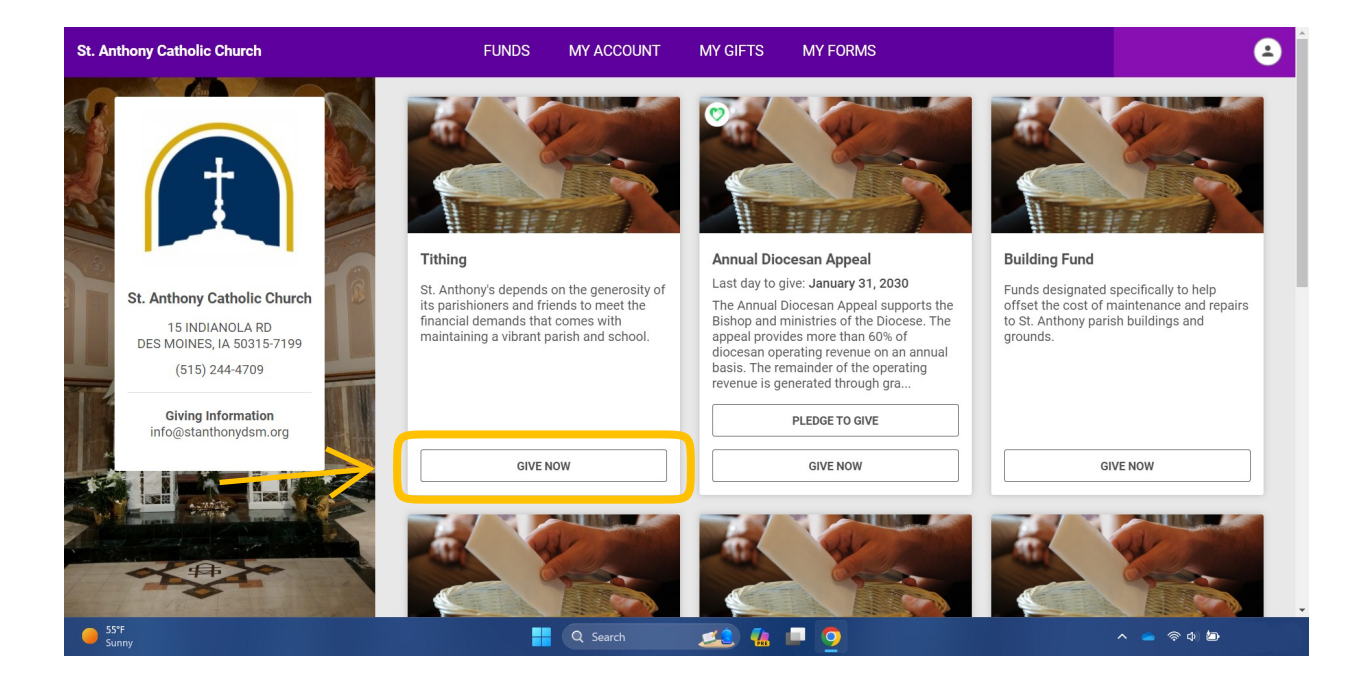

• On here you will add your contribution amount, frequency, and start date Click Continue.

| St. Anthony Catholic Church                                                                   | FUNDS MY ACCOUNT MY GIFTS                                                                                      | MY FORMS                                                                                | 8                                                                   |
|-----------------------------------------------------------------------------------------------|----------------------------------------------------------------------------------------------------|-----------------------------------------------------------------------------------------|---------------------------------------------------------------------|
| St. Anthony Catholic Church<br>15 INDIANOLA RD<br>DES MOINES, IA 50315-7199<br>(515) 244-4709 | Configure Gift Gift Amount S Prease select a gift frequency Select an option Start Date D4/08/2024 Notes Notes | K     K     Standard     Griset the cost of a to St. Anthony participation     grounds. | specifically to help<br>naintenance and repairs<br>sh buildings and |
| Giving Information<br>info@stanthonydsm.org                                                   | CANCEL                                                                                                    |                                                                                         | VE NOW                                                              |
| Sunny                                                                                         | 🕂 Q Search 🗾 🎿                                                                                                 |                                                                                         | ^ 👝 🛜 🖕 🦢                                                           |

• Click Select payment method, Add new payment method.

| St. Anthony Catholic Church                                              | FUNDS MY ACCOUNT MY GIFTS MY FORMS                                                                                                    | 8                                |
|--------------------------------------------------------------------------|----------------------------------------------------------------------------------------------------|----------------------------------|
| St. Anthony Catholic Church<br>TS INDIANOLARD<br>DE MOINES LA FORSE-7100 | Gift Information<br>Thank you<br>To complete your gift, select a payment option below.                                                       | \$<br>Edit   Delete<br>Total: \$ |
| (515) 244-4709<br>Giving Information<br>info@stanthonydsm.org            | ISV                                                                                                    |                                  |
| Breaking news<br>Trump says abor                                         | OSV Hub   All Rights Reserved<br>This site is protected by reCAPTCHA and the Google <u>Privacy Policy</u> and <u>Terms of Service</u> apply. | <ul> <li>会中</li> </ul>           |

• Here you will select and fill out your payment method. (credit card or bank account)

| St. Anthony Catholic Church                 |                               | 8                   |
|---------------------------------------------|-------------------------------|---------------------|
|                                             | Gift Information Tithing      | \$<br>Edit   Delete |
|                                             | New Payment Method            | Total: \$           |
|                                             | Payment Type<br>Bank Account  |                     |
| St. Anthony Catholic Church                 | Bank Account<br>Credit Card   |                     |
| DES MOINES, IA 50315-7199<br>(515) 244-4709 | Routing Number Account Number |                     |
| Giving Information                          |                               |                     |
| ALL X LUSS                                  | CANCEL ADD PAYMENT METHOD     |                     |
|                                             |                               |                     |
| 194                                         |                               |                     |
| 65°F<br>Sunny                               | 👭 Q. Search 🞿 🚛 🧕 🧕           | 🖕 🛜 ¢) 🗈            |

• After adding your payment method click complete.

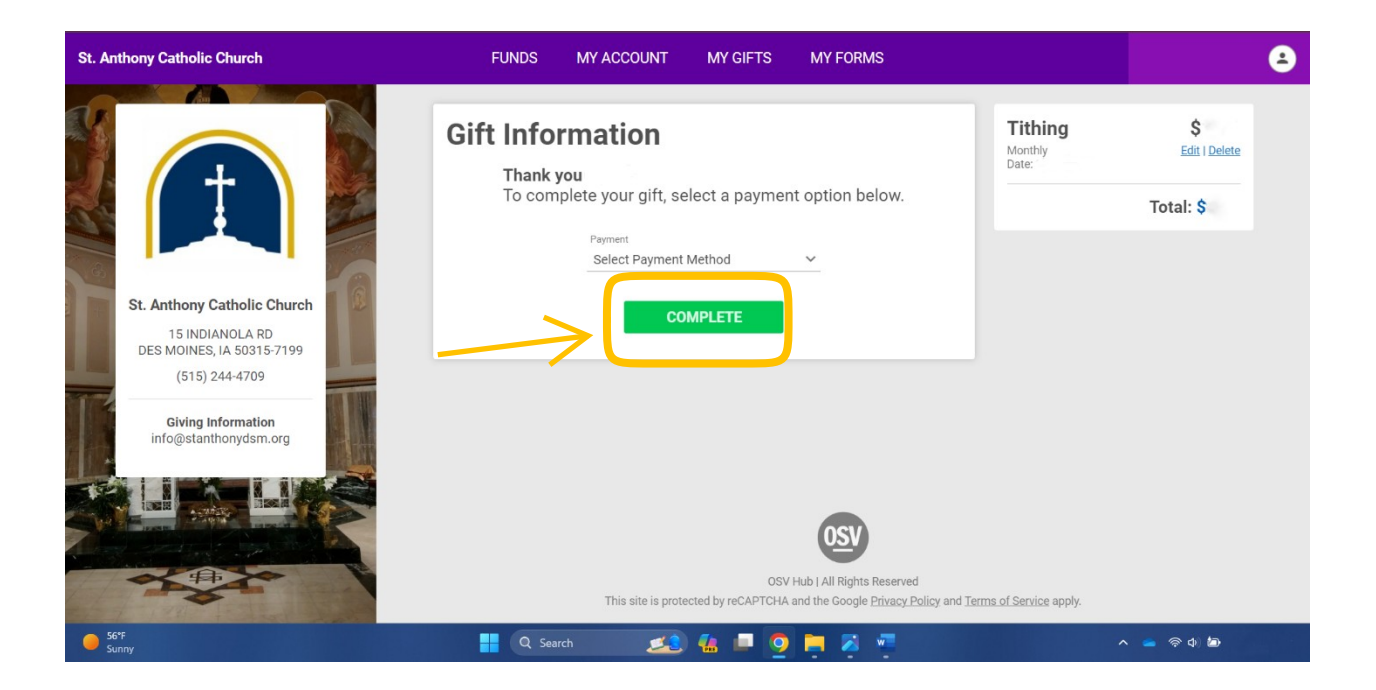

## Thank you for your contribution!